## 内蒙古呼和浩特西门子电缆授权代理商

| 产品名称 | 内蒙古呼和浩特西门子电缆授权代理商     |
|------|-----------------------|
| 公司名称 | 浔之漫智控技术(上海)有限公司-西门子模组 |
| 价格   | .00/件                 |
| 规格参数 |                       |
| 公司地址 | 1                     |
| 联系电话 | 13817547326           |

## 产品详情

内蒙古呼和浩特西门子电缆授权代理商

、内蒙古呼和浩特西门子电缆授权代理商

作为西门子授权中国代理商,供应全国西门子工控设备,主要销售西门子PLC模块,西门子交换机,西 门子变频器,西门子触摸屏,西门子电机,西门子数控软件,西门子电线电缆,西门子低压产品等等。 本公司坐落于松江工业区西部科技园,西边和全球芯片制造商台积电毗邻,

东边是松江大学城,向北5公里是佘山国家旅游度假区。轨道交通9号线、沪杭高速公路、同三国道、松 闵路等

交通主干道将松江工业区与上海市内外连接,交通十分便利。

公司国际化工业自动化科技产品供应商,是从事工业自动化控制系统、机电一体化装备和信息化软件系 统

集成和硬件维护服务的综合性企业。与西门子品牌合作,只为能给中国的客户提供的服务体系,我们

的业务范围涉及工业自动化科技产品的设计开发、技术服务、安装调试、销售及配套服务领域。建立现 代化仓

储基地、积累充足的产品储备、引入万余款各式工业自动化科技产品 , 我们以持续的卓越与服务 , 取得 了年销

售额10亿元的佳绩,凭高满意的服务赢得了社会各界的好评及青睐。

目前,浔之漫智控技术(上海)有限公司将产品布局于中、高端自动化科技产品领域,其产品范围包括 西门子S7-SMART200、S7-200CN、S7-300、S7-400、S7-1200、S7-1500、S7-ET200SP 等各类工业自动化产品。

与此同时,我们还提供西门子G120、G120C V20 变频器; S120 V90 伺服控制系统;6EP电源;电线;电缆;

网络交换机;工控机等工业自动化的设计、技术开发、项目选型安装调试等相关服务。

长期紧密合作过程中,建立了良好相互协作关系,在自动化控制方面的业务逐年成倍增长,为广大用户 提供西门子的及自动控制的佳解法方案。西门子公司是一家专注于工业、基础设施、交通和医疗领域的 科技公司。浔之漫智控技术(上海)有限公司本着"以人为本、科技先导、顾客满意、持续改进"的工作 方针,致力于工业自动化控制领域的产品开发、工程配套和系统集成,拥有丰富的自动化产品的应用和 实践经验以及雄厚的技术力量,尤其以PLC复杂控制系统、传动技术应用、数控系统以及低压控制低压 配电为公司的技术特长。

工业以太网通信编程时需要调用功能FC5 "AG SEND "和FC

"AG\_RECV", 该功能块在指令库"Libraries"" "SIMATIC\_NET\_CP" "CP

300"中可以找到,如图10-17所示。图10-17指令库其中发送方(本例中为CPU 315-2DP)调用发送功能FC5,程序如图10-18所示。,图10-18发送方程序当MO.0为"1"时,触发发送任务,将"SEND"数据区中的20个字节发送出去,发送数据"LEN"的长度不大于数据区的长度。下表10-6所示为功能FC5的各个管脚参数说明。表10-6功能FC5的参数说明,同样在接收方(本例为CPU 313C-2DP)接收数据需要调用接收功能FC6,如图10-19所示。图10-19接收方程序功能FC6的各个管脚参数说明如表10-7所示。表10-7功能FC6的参数说明,程序编写好后保存下载,这样就可以把发送方CPU

315-2DP内的20个字节的数据发送给接收方CPU313C-2DP。正常情况下,功能块FC5 "AG SEND"和FC6 "AG\_RECV"的大数据通信量为240个字节,如果用户数据大于240个字节,则需要通过硬件组态在CP模 块的硬件属性中设置数据长度大于240个字节(大BKB),如图10-20所示。如果数据长度小于240个字节,不 要激活此选项以减少网络负载。图10-20通信数据量的设置2、ISO\_on\_TCP ISo\_on TCP是在TCP上加上了I SO的校验机制,故本例中所使用的CP模块需要支持TCP。(1)新建项目在STEP7中创建一个新项目,取名 为"ISO on TCP of IE"。再弹出的菜单中选择"InsertNew Object" "SIMATIC 300 Station",插入一个300站,取名为"313C-2DP"。用同样的方法在项

连接然后点击"OK",设置连接属性,见图10-25。"General"属性中ID=1,是通信的连接号;LADDR= W4#16#0110,是CP模块的地址,这两个参数在后面的编程时会用到。通信双方其中一个站(本例中为CP U315-2DP)必须激活"Active connection establisment"选项,以便在通信连接初始化中起到主动连接的作 用。图10-25ISO\_onTCP连接屠性,""Address"届性中可以看到通信双方的IP地址,TSAP可以自定义,也 可以使用默认值,如"TCP-1",如图10-26所示。参数设置好后编译保存,再下载到PLC中,这样网络 参数设置就完成了。(4)通信程序的编写与TCP连接相同,这里不再重复。图10-26TSAP设置;

UDP UDP的组态和编程方法同TCP基本相同,只需在网络参数设置里选择"UDP connection"连接即可,这里不再详述。,4、IOS传输协议本例中需要支持ISO传输协议的CP模块,在选择硬件时应当注意。(1)新建项目在STEP7中创建一个新项目,取名为"EIOS",点击右键,再弹出的菜单中选择"Insert NewObject""SIMATIC 300 Station",插入一个300站。用同样的方法在项目"IEIOS"下插另一个300站, 如图10-27所示。,图10-27建立项目。